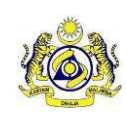

| User Manual |                      |               |  |  |  |  |  |
|-------------|----------------------|---------------|--|--|--|--|--|
| Doc Ref :   | EITS/CMMI/ENG/RSD/UM | Version : 1-1 |  |  |  |  |  |
| Doc ID:     | SST_UM_v1-1          | Page No : 9   |  |  |  |  |  |

## 3. Sales Tax

## 3.1. To View Sales Tax License Information and Sales Tax Return Schedule

1. Click Menu [*Sales Tax*] to view [*Sales Tax Licence Information*]. (Figure 2.1)

| Sales Tax                                                                                                    |                                                                                                    |                                                                                                    |                                                                                                    |                                                                    |                                                        |                         |            |                               |                     |
|----------------------------------------------------------------------------------------------------|----------------------------------------------------------------------------------------------------|----------------------------------------------------------------------------------------------------|----------------------------------------------------------------------------------------------------|--------------------------------------------------------------------|--------------------------------------------------------|-------------------------|------------|-------------------------------|---------------------|
| Sales Tax Licence Inform                                                                                                    | noition                                                                                                    |                                                                                                    |                                                                                                    |                                                                    |                                                        |                         |            |                               |                     |
| Satistic No.<br>Satistic No.<br>Company Name<br>BRN<br>Date Registered<br>Date Registered<br>Date Registered<br>Effective Date<br>Premise Address<br>Tel No.<br>Last SS-122 Date<br>Exemption Schedule C<br>(Yes/No)<br>Current Credit Value | 2<br>2<br>2<br>2<br>20/09/2018<br>20/09/2018<br>20/09/2018<br>20/09/2018<br>25. J.A.A.Y. (C.A.Y.G. SATU,<br>25. J.A.A.Y. (C.A.Y.G. SATU,<br>25. J.A.Y. (C.A.Y.G. SATU,<br>25. J.A.Y. (C.A.Y. (C.A.Y.G. SATU,<br>25. J.A.Y. (C.A.Y. (C.A.Y. (C.A.Y. (C.A.Y. (C.A.Y. (C.A.Y. (C.A.Y. (C.A.Y. (C.A.Y. (C.A.Y. (C.A.Y. (C.A.Y. (C.A.Y. (C.A.Y. (C.A.Y. (C.A.Y. (C.A.Y. | SST Stotion<br>SST Registration No.<br>Date Applied<br>Approved By<br>Industry<br>Company Address<br>Tal No.<br>Ned SST-62 Date<br>Manufacturing Date<br>EOM Date / EOY Date | :A10 pch<br>:A10 lbb-2100097<br>:1008/2018<br>:<br>:999<br>:<br>:5, IAAN CLANG SATU,<br>:0529/901<br>:31/10218<br>:<br>:99 / S0(09/2018 |                                                                    |                                                        |                         |            |                               |                     |
| 1 - 7 in 7 are displayed<br>Select                                                                                                    | No<br>1                                                                                                    | TAXABLE PERIOD<br>01/01/2018 to 28/02/20                                                                                                    | 118                                                                                                    | Available Tax Sch<br>DUE DATE<br>31/03/2018                        | hedule Year: 2018 Backw<br>RECEIVED DATE<br>02/10/2018 | ard Forward RECEIPT AMT | RECEIPT NO | \$\$1-92 No<br>A10-90080/1809 | SIATUS<br>Submitted |
| 0<br>0<br>0                                                                                                    | 2<br>3<br>4<br>5<br>6<br>7                                                                                                    | 01/05/2018 to 30/04/20<br>01/05/2018 to 30/06/20<br>01/07/2018 to 31/09/20<br>01/09/2018 to 30/09/20<br>01/10/2018 to 30/11/20<br>01/12/2018 to 30/01/20                     | 18<br>118<br>118<br>118<br>118                                                                                                    | 31/07/2018<br>01/10/2018<br>31/10/2018<br>31/10/2018<br>28/02/2019 |                                                        |                         |            | 200701807                     | Didit               |
| View Detail                                                                                                    |                                                                                                    |                                                                                                    |                                                                                                    |                                                                    |                                                        |                         |            | Page                          | t Of 1              |

Figure 2.1 – Sales Tax Licence Information

- 2. Click [View Detail] button to view the Sales Tax Return. (Figure 2.1)
- 3. Click the [Backward] and [Forward] button to navigate through the available Tax Schedule. (Figure 2.1)

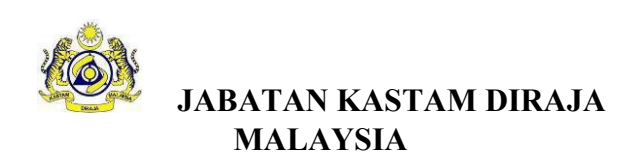

Doc Ref : EITS/CMMI/ENG/RSD/UM Doc ID: SST\_UM\_v1-1

| alor Tax                               |                           |                                                                       |                                  |                                |                                 |                          |             |            |                           |         |  |
|----------------------------------------|---------------------------|-----------------------------------------------------------------------|----------------------------------|--------------------------------|---------------------------------|--------------------------|-------------|------------|---------------------------|---------|--|
| Sales Tax Return                       |                           |                                                                       |                                  |                                |                                 |                          |             |            |                           | (       |  |
|                                        |                           |                                                                       |                                  |                                |                                 |                          |             |            |                           |         |  |
|                                        |                           |                                                                       |                                  |                                |                                 |                          |             |            |                           |         |  |
| SST Name                               |                           |                                                                       |                                  | SST-02                         | No.                             |                          | ; A10-90003 | 0/1809     |                           |         |  |
| SSI SMK NO.                            | -5 01/02/0010 T- 20/0-    | 10010                                                                 |                                  | Statio                         | n Name                          |                          | : All pon   | ~          |                           |         |  |
| Declared Ry Name                       |                           | /2018                                                                 |                                  | Due Date                       |                                 |                          | . 31/00/201 | •          |                           |         |  |
| Declared By IC/Pasport                 | 5511                      |                                                                       |                                  |                                |                                 |                          |             |            |                           |         |  |
| No                                     | 740219142001              |                                                                       |                                  |                                |                                 |                          |             |            |                           |         |  |
| Export / Special Area /                | 10,000.00                 |                                                                       |                                  |                                |                                 | Date Registered (System) |             |            | : 26/09/2018 8:16:30      |         |  |
| Desgnatea Avea (18a)                   |                           |                                                                       |                                  |                                |                                 |                          |             |            |                           |         |  |
| Schedule A (Class Of<br>Person) (18h1) | 100.00                    |                                                                       |                                  | Date                           | Date Declare (Received/ Submit) |                          | 0           |            |                           |         |  |
| Schedule B                             |                           |                                                                       |                                  |                                |                                 |                          |             |            |                           |         |  |
| (Manufacturer of specific              | 400.00                    |                                                                       |                                  | Form                           | Form Plater                     |                          |             |            |                           |         |  |
| non taxable goods)                     |                           |                                                                       |                                  |                                |                                 |                          |             |            |                           |         |  |
|                                        |                           |                                                                       |                                  | Recei                          | ot No                           |                          |             |            |                           |         |  |
| Total Taxable Sales                    | a                         | 28.000.00                                                             |                                  | Recei                          | ot Date                         |                          | :           |            |                           |         |  |
| Total Value of Tax                     |                           | 600.00                                                                |                                  | Recei                          | ot Amount                       |                          | 18          |            |                           | 0.00    |  |
| Payable                                |                           |                                                                       |                                  | Ralas                          |                                 |                          |             |            |                           | 0.00    |  |
| Amount of Tax Deducted                 |                           |                                                                       |                                  | bukary                         |                                 |                          |             |            |                           | 0.00    |  |
| From Credit Note (13)                  | 500.00                    | Nb: Leave it blank if you DO NOT have Great Note)                     |                                  | BOD F                          | ef No.                          |                          | 4           |            |                           |         |  |
| Previous Credit Balance                |                           | 0.00                                                                  |                                  | BOD                            | late                            |                          | 1           |            |                           |         |  |
| Total Tax Payable Before               |                           | 100.00                                                                |                                  | BOD                            | mount                           |                          | : 0.00      |            |                           |         |  |
| Penalty Rate                           | 8                         | 40.00%                                                                |                                  | Parmo                          | *                               |                          |             |            |                           |         |  |
| Penalty Amount                         |                           | 40.00                                                                 |                                  | Kerry                          |                                 |                          | 18          |            |                           |         |  |
| Total Tax Payable                      |                           | 149.00                                                                |                                  |                                |                                 |                          |             |            |                           |         |  |
| Inclusive Penalty                      | Construction Construction | 140.00                                                                |                                  | 101128                         |                                 |                          |             |            |                           |         |  |
| SST-02 Registered By IC                | 740219142001              | Registered Name                                                       |                                  | :337 1                         |                                 |                          |             |            |                           |         |  |
| Ioidi Deidi                            |                           |                                                                       |                                  |                                |                                 |                          |             |            |                           |         |  |
| Schedule C (Raw Mat                    | terials / Packaging/ Co   | mponents                                                              |                                  | Port E (Purcha                 | se Under The Schedule C         | Sales Tax)               |             |            |                           |         |  |
|                                        | 100.00                    |                                                                       |                                  | Nove 1 and 0 (10)              |                                 |                          |             |            |                           |         |  |
| inem i unu z (robol)                   | -                         |                                                                       | Item 1 and 2 (19)                |                                |                                 |                          |             |            |                           |         |  |
| Item 3 and 4 (18b3ii)                  | 2.00                      |                                                                       | Item 3 and 4 (20                 | Bern 3 and 4 (20) . 8.00       |                                 |                          |             |            |                           |         |  |
|                                        |                           |                                                                       |                                  |                                |                                 |                          | 1           |            |                           |         |  |
| Item 5 (18b3iii)                       | : 3.00                    |                                                                       |                                  | Item 5 (21)                    |                                 |                          |             | 6.00       |                           |         |  |
|                                        |                           |                                                                       |                                  |                                |                                 |                          |             |            |                           |         |  |
|                                        |                           |                                                                       | Deto                             | il Sales Tax Return            |                                 |                          |             |            |                           |         |  |
| Add Goods Edit                         | Delete                    |                                                                       |                                  |                                |                                 |                          |             |            |                           |         |  |
| 1 Airs A new disadament                |                           |                                                                       |                                  |                                |                                 |                          |             |            |                           |         |  |
| The deployed                           |                           |                                                                       | 1.                               |                                |                                 |                          |             |            |                           | Total   |  |
| Select I                               | No Tariff C               | ode Quantity/ Good Description                                        | Good Sold Amt                    | Own Use Amt                    | Leased Aml                      | Work Done                | Total Amt   | Tax Rate % | Tax Rate Specific / Total | Tax     |  |
|                                        | 1 8430 49 000             | ORDATED BY SYSTEM                                                     | 1 000 00                         | 0.000.00                       | 2 000 00                        | 4 000 00                 | 10,000,00   | 0.005      |                           | Payable |  |
| Ő.                                     | 2 0208 40 100             | ECOD                                                                  | 2,000,00                         | 2,000,00                       | 3,000,00                        | 4,000,00                 | 6 000 00    | 0.00%      |                           | 200.0   |  |
| č                                      | 2 0208.40.100             | 1000                                                                  | 2.000.00                         | 2,000,00                       | 0.00                            | 2,000,00                 | 00.000      | 5.00%      |                           | 300.0   |  |
|                                        | 4 8800.00.008             | ADOBAST PRADS?                                                        | 2,000,00                         | 2,000,00                       | 0.00                            | 2,000.00                 | 6,000,00    | 5.00%      |                           | 300.0   |  |
| <u> </u>                               | * 200.00.000              | AROKAPI SPARES                                                        | 2,000.00                         | 2,000.00                       | 0.00                            | 2,000.00                 | 6,000.00    | 0.00%      |                           | 0.0     |  |
|                                        |                           |                                                                       |                                  |                                |                                 |                          |             | Page       | 1 Of 1                    |         |  |
| -                                      |                           |                                                                       |                                  |                                |                                 |                          |             |            |                           |         |  |
| Back Print SSTUD                       | 2 Clear Sava              |                                                                       |                                  |                                |                                 |                          |             |            |                           |         |  |
| - and a start                          | adve adve                 | <u></u>                                                               |                                  |                                |                                 |                          |             |            |                           |         |  |
| Note: Reset Button is u                | used to reset status from | Submitted to Draft. If you reset after due date, you will get penalty | on your Tax Return. Not allow to | reset if status is Paid or hav | e pending payment requ          | Jest.                    |             |            |                           |         |  |
| Total Tay Revealed - 1                 | utive Recelly amount it   | hat and in 1, 2, 4 and 7 and to be reunded downwords and 2, 4, 9 -    | nd 9 ton to be reunded           | to the economic publicle of    | Stop Refer to RNUT Com          | line a                   |             |            |                           |         |  |
| rorar rax r dyable inci                | usive remaily amount i    | nor enas in 1, 2, a ana / ser to be founded downwards and 3, 4, a a   | na / sen to be raunded upwards   | no me nearest multiple of      | U sen, rierer to bivivi Guid    |                          |             |            |                           |         |  |
|                                        |                           |                                                                       |                                  |                                |                                 |                          |             |            |                           |         |  |

Figure 2.2: Sales Tax Return

- 4. Click [Edit] button to edit the information and click [Add Goods] button to add goods information.
- 5. Select any radio button of detail sales tax return and click [Print SST-02] to print, click [Save] to save the information.